| KIA MOTORS<br>The Power to Surprise Local                                              | TOD     | Model                      | Sorento [BL](all) |
|----------------------------------------------------------------------------------------|---------|----------------------------|-------------------|
|                                                                                        | Group   | Fuel System(14)            |                   |
|                                                                                        | TSB No. | KCE10-14-E051-<br>BL;C21VA |                   |
| Subject<br>Sorento (BL) ECM Upgrade - Turbo<br>Charger Over-Speed Logic<br>Improvement |         | Published                  | 10/12/2010        |
|                                                                                        |         | TSB Type                   | Service Action    |
|                                                                                        |         | Area &<br>Distributor      | U.K (C21VA)       |

### 1. Description

*This bulletin supersedes bulletin number JC043 / AS190 published 15/04/2010* and now includes an upgrade for vehicles equipped with *ACV (Diesel Throttle Valve)*. It also includes the procedure to upgrade the ECM software of Sorento (BL) 2.5 diesel vehicles for improving the turbo charger overspeed logic.

Check the attached Vin list to confirm the vehicle is within the effected range, identify if the vehicle is equipped with ACV or not and check the vehicle's Rom ID as detailed in the tables below.

### Important Note:

Check if the vehicle is equipped with ACV (Diesel Throttle Valve) before proceeding with the upgrade. Vehicles not equipped with ACV, carry out upgrade #130 or #131. Vehicles equipped with ACV, carry out upgrade #168.

If, after upgrading vehicles not equipped with ACV to event #130 or #131 there is evidence of noise or vibration, please upgrade to #168 and claim outside of campaign as normal warranty using OP 39110F2E, as mentioned below.

### CAUTION:

For vehicles equipped with Cruise Control and ABS/ESP system, ensure the upgrades are carried out in 'Manual Mode'. If the ECU upgrade is carried out by 'Auto Mode', the vehicle may not start due to a mismatch of the velocity signal.

### 2. Applicable Vehicles

Model: 2006~2009MY SORENTO (BL) vehicles with A-2.5 diesel engines Applicable vehicle production date range : From Dec 14,2005 to Nov 28,2009 Vehicle equipped with ACV, From Dec 14,2005 to Apr.21, 2008 VIN Range : KNEJC524865579917 ~ KNAJC524895899376 See attached Vin list.

### 3. Parts Information

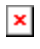

# 1) BL A2.5L equipped without ACV EUROPE – Upgrade event #130

| E M   |      |             | ROM ID                                                                                                    |              |             |
|-------|------|-------------|----------------------------------------------------------------------------------------------------|--------------|-------------|
| EM    | ТММО | ECM P/N     | PREVIOUS                                                                                                    | NEW          | SYSTEM      |
| EURO4 | With |             | 90BL4M4EI00S<br>90BL4M4EI01S<br>90BL4M4EI02S<br>90BL4M4EI03S<br>B1BL4M4EI04S<br>B1BL4M4EI05S<br>E1BL4M4EI01A | E1BL4M4EI04A |             |
|       |      | 39114-4A410 | 90BL4A4EI00S<br>90BL4A4EI01S<br>90BL4A4EI02S<br>90BL4A4EI03S<br>B1BL4A4EI04S<br>B1BL4A4EI05S<br>E1BL4A4EI01A | E1BL4A4EI04A |             |
|       |      |             | H0BL4M4EI01R                                                                                                 | H0BL4M4EI04R | Auto cruise |
|       |      |             | H0BL4A4EI01R                                                                                                 | H0BL4A4EI04R | and ABS/ESP |
|       |      |             | E1BL4M4EI02A                                                                                                 | E1BL4M4EI05A | -           |
|       |      | 30114-40415 | E1BL4A4EI02A                                                                                                 | E1BL4A4EI05A |             |
|       |      | 39114-47413 | H0BL4M4EI02R                                                                                                 | H0BL4M4EI05R | Auto cruise |
|       |      |             | H0BL4A4EI02R                                                                                                 | H0BL4A4EI05R | and ABS/ESP |
|       |      |             | E1BL4M4EI03A                                                                                                 | E1BL4M4EI06A |             |
|       |      | 39114-4A411 | E1BL4A4EI03A                                                                                                 | E1BL4A4EI06A |             |
|       |      |             | H0BL4M4EI03R                                                                                                 | H0BL4M4EI06R | Auto cruise |
|       |      |             | H0BL4A4EI03R                                                                                                 | H0BL4A4EI06R | and ABS/ESP |
|       |      |             | 90BL4MLEI01S<br>90BL4MLEI02S<br>B1BL4MLEI03S<br>B1BL4MLEI04S<br>E1BL4MLEI01A                                 | E1BL4MLEI04A |             |
|       |      | 39114-4A430 | 90BL4ALEI01S<br>90BL4ALEI02S<br>B1BL4ALEI03S<br>B1BL4ALEI04S<br>E1BL4ALEI01A                                 | E1BL4ALEI04A |             |
|       |      |             | H0BL4MLEI01R                                                                                                 | H0BL4MLEI04R | Auto cruise |
|       |      |             | H0BL4ALEI01R                                                                                                 | H0BL4ALEI04R | and ABS/ESP |
|       |      |             | E1BL4MLEI02A                                                                                                 | E1BL4MLEI05A |             |
|       |      |             | E1BL4ALEI02A                                                                                                 | E1BL4ALEI05A |             |
|       |      | 39114-4A435 | H0BL4MLEI02R                                                                                                 | H0BL4MLEI05R | Auto cruise |
|       |      |             | H0BL4ALEI02R                                                                                                 | H0BL4ALEI05R | and ABS/ESP |
|       |      | 39114-4A431 | E1BL4MLEI03A                                                                                                 | E1BL4MLEI06A |             |
|       |      |             | E1BL4ALEI03A                                                                                                 | E1BL4ALEI06A |             |
|       |      |             | H0BL4MLEI03R                                                                                                 | H0BL4MLEI06R | Auto cruise |

|  | H0BL4ALEI03R | H0BL4ALEI06R | and ABS/ESP |
|--|--------------|--------------|-------------|
|--|--------------|--------------|-------------|

|       |      |             | ROM ID                                                                                                    |              |             |
|-------|------|-------------|----------------------------------------------------------------------------------------------------|--------------|-------------|
| EM    | ІММО | ECM P/N     | PREVIOUS                                                                                                    | NEW          | SYSTEM      |
|       |      |             | 90BL4M4EI00S<br>90BL4M4EI01S<br>90BL4M4EI02S<br>90BL4M4EI03S<br>B1BL4M4EI04S<br>B1BL4M4EI05S<br>E1BL4M4EI04A | E1BL4M4EI07R |             |
| EURO4 |      | 39114-4A410 | 90BL4A4EI00S<br>90BL4A4EI01S<br>90BL4A4EI02S<br>90BL4A4EI03S<br>B1BL4A4EI04S<br>E1BL4A4EI04A                 | E1BL4A4El07R |             |
|       | With |             | H0BL4M4EI01R<br>H0BL4M4EI04R                                                                                 | H0BL4M4EI07R | Auto cruise |
|       |      |             | H0BL4A4EI01R<br>H0BL4A4EI04R                                                                                 | H0BL4A4EI07R | and ABS/ESP |
|       |      |             | 90BL4MLEI01S<br>90BL4MLEI02S<br>B1BL4MLEI03S<br>E1BL4MLEI04A                                                 | E1BL4MLEI07R |             |
|       |      | 39114-4A430 | 90BL4ALEI01S<br>90BL4ALEI02S<br>B1BL4ALEI03S<br>E1BL4ALEI04A                                                 | E1BL4ALEI04A |             |
|       |      |             | H0BL4MLEI01R<br>H0BL4MLEI04R                                                                                 | H0BL4MLEI07R | Auto cruise |
|       |      |             | H0BL4ALEI01R<br>H0BL4ALEI04R                                                                                 | H0BL4ALEI07R | and ABS/ESP |

# 2) BL A2.5L equipped with ACV EUROPE – Upgrade event #168

# 3) BL A2.5L GEN – Upgrade event #131

|       |      | FOM DAL     | ROM ID                       |              |             |
|-------|------|-------------|------------------------------|--------------|-------------|
| EM    | ІММО | ECM P/N     | PREVIOUS                     | NEW          | SYSTEM      |
| EURO4 | With |             | B1BL4M4CI01S                 | B1BL4M4CI02S |             |
|       |      | 39114-44450 | B1BL4A4CI01S                 | B1BL4A4CI02S |             |
|       |      | 00114-47400 | H0BL4M4Cl01R                 | H0BL4M4Cl03R | Auto cruise |
|       |      |             | H0BL4A4CI01R                 | H0BL4A4Cl03R | and ABS/ESP |
|       |      | 39114-4A451 | E1BL4M4CI03A<br>E1BL4M4CI04A | E1BL4M4CI05A |             |
|       |      |             | E1BL4A4CI03A<br>E1BL4A4CI04A | E1BL4A4CI05A |             |
|       |      |             | H0BL4M4Cl02R                 | H0BL4M4Cl04R | Auto cruise |

|       |          |             | H0BL4A4Cl02R                 | H0BL4A4CI04R | and ABS/ESP |
|-------|----------|-------------|------------------------------|--------------|-------------|
|       |          |             | B1BL4M4CN01S                 | B1BL4M4CN02S |             |
|       |          | 30117-40440 | B1BL4A4CN01S                 | B1BL4A4CN02S | ]           |
|       |          | 33114-47440 | H0BL4M4CN01R                 | H0BL4M4CN03R | Auto cruise |
|       |          |             | H0BL4A4CN01R                 | H0BL4A4CN03R | and ABS/ESP |
|       | With Out |             | E1BL4M4CN03A<br>E1BL4M4CN04A | E1BL4M4CN05A |             |
|       |          | 39114-4A441 | E1BL4A4CN03A<br>E1BL4A4CN04A | E1BL4A4CN05A |             |
|       |          |             | H0BL4M4CN02R                 | H0BL4M4CN04R | Auto cruise |
|       |          |             | H0BL4A4CN02R                 | H0BL4A4CN04R | and ABS/ESP |
|       |          | 30114-44460 | E1BL3M4GN01A                 | E1BL3M4GN04A |             |
|       |          | 39114-4A400 | E1BL3A4GN01A                 | E1BL3A4GN04A | ]           |
|       | With Out | 20114 44461 | E1BL3M4GN02A<br>E1BL3M4GN03A | E1BL3M4GN05A |             |
|       |          | 39114-4A461 | E1BL3A4GN02A<br>E1BL3A4GN03A | E1BL3A4GN05A |             |
|       |          | 20114 44470 | E1BL3M4GI01A                 | E1BL3M4GI04A |             |
| FUBO3 |          | 39114-4A470 | E1BL3A4GI01A                 | E1BL3A4GI04A | ]]          |
| Lonoo | With     | 30114-40471 | E1BL3M4GI02A<br>E1BL3M4GI03A | E1BL3M4GI05A |             |
|       |          | 55114 4/471 | E1BL3A4GI02A<br>E1BL3A4GI03A | E1BL3A4GI05A |             |
|       |          | 39114-44480 | E1BL3M4GNH1A                 | E1BL3M4GNH4A |             |
|       |          |             | E1BL3A4GNH1A                 | E1BL3A4GNH4A |             |
|       | With Out | 39114-44481 | E1BL3M4GNH2A<br>E1BL3M4GNH3A | E1BL3M4GNH5A |             |
|       |          |             | E1BL3A4GNH2A<br>E1BL3A4GNH3A | E1BL3A4GNH5A |             |
|       |          | 20114 44400 | E1BL3M4GIH1A                 | E1BL3M4GIH4A |             |
|       |          | JU14-4A490  | E1BL3A4GIH1A                 | E1BL3A4GIH4A |             |
|       | With     | 39114-4A491 | E1BL3M4GIH2A<br>E1BL3M4GIH3A | E1BL3M4GIH5A |             |
|       |          |             | E1BL3A4GIH2A<br>E1BL3A4GIH3A | E1BL3A4GIH5A |             |

# 4. Operation Code And Time

| OP CODE  | OP NAME                   | OP TIME | NATURE | CAUSE |
|----------|---------------------------|---------|--------|-------|
| 100003R1 | ECM UPGRADE               | 0.3 M/H | NQ4    | C40   |
| 39110F2E | ECM UPGRADE (#130 → #168) | 0.3 M/H | 1134   | 040   |

# 5. Service Procedure

■ CAUTIONS DURING CONTROL UNIT UPGRADE

1) Make sure the vehicle's battery has reasonable charge. If the vehicle has been in storage for days, run the engine to assure an adequate battery charge state for reliable upgrade results.

2) Turn off all lamps (Do not leave head lamp switch in auto mode.) and all accessories (including

heater, A/C, blower, radio, seat warmer, defroster, etc.) not to allow the battery to be discharged

during upgrade.

- *3)* Perform upgrade with the ignition switch in the ON position.
- 4) Be careful not to disconnect any cables connected to the vehicle or scan tool during upgrade.
- 5) Do not start the engine during upgrade.
- 6) Do not turn off the ignition switch during upgrade.

#### ■ CONTROL UNIT UPGRADE PROCEDURE

1. GDS (Global Diagnostic System) INSTALLATION PROCEDURE

| ×                                                                                                    |
|----------------------------------------------------------------------------------------------------|
| A: Diagnostic terminal / B: VCI (Vehicle Communication Interface) / C: USB (Universal Serial Bus) cable |
| D:DLC cable (16-pin) / E: Power supply cable                                                            |

- 1) Connect the power supply connector to the diagnostic terminal. *[NOTE]*
- If attempting to perform the upgrade with the power supply cable disconnected from the diagnostic terminal, make certain that the diagnostic terminal is charged enough for the upgrade.
- If not, the upgrade may fail in progress. Therefore, it is strongly recommended to connect the power supply cable to the diagnostic terminal during the upgrade procedure.
- 2) Connect the USB cable between the VCI and the diagnostic terminal.
- [NOTE]
- When performing the upgrade using the GDS, wireless communication between the VCI and the diagnostic terminal is NOT available. Therefore, be sure to connect the USB cable between the VCI and the diagnostic terminal.
- 3) Connect the 16-pin DLC cable from the VCI into the vehicle's DLC connector under the driver side instrument panel.
- 4) Turn on the VCI and diagnostic terminal with the ignition key in the ON position. *[NOTE] Do not start the engine.*
- 2. AUTOMATIC UPGRADE PROCEDURE USING GDS
- 1) Choose VIN or ECU Upgrade on the initial screen.
- 2) Enter the vehicle information by entering the vehicle's VIN or selecting the vehicle model, model year, engine/fuel type and **ENGINE** as the system and then click **OK**.

|--|

- 3) Select **ECU Upgrade** on the initial screen after entering the vehicle information.
- 4) Select Auto Mode then ENGINE in the left ECU Upgrade column.
- 5) Read **Preparation** and click **OK**.
- 6) The GDS will read the vehicle's ROM ID.

7) After the Current ROM ID is displayed, select the Upgrade Event, "130.BL 2.5 T/C OVER-SPEED IMPROVEMENT - EUROPE. "or "131.BL 2.5 T/C OVER-SPEED IMPROVEMENT - GEN"

- 8) After clicking the Upgrade button, read Information then click OK.
- 9) The vehicle battery voltage is checked to make sure it is at least 12 volts to assure reliable upgrade results. Click **OK** if the results indicate **Voltage is OK**.
  - [NOTE]
- If voltage is below 12 volts, click Cancel and then run the engine to assure an adequate battery charge state for reliable upgrade results.
- 10) Upgrade will begin and the progress of the upgrade will appear on the bar graph.
- 11) Upgrade will occur until 100% is reached on the bar graph. Turn the ignition key OFF for 10 seconds,

place it back in the ON position and then click **OK** to continue according to **Information** displayed

on the screen.

12) Click **OK** on the final screen, which indicates upgrade is complete.

13) Check if any incidental Diagnostic Trouble Codes (DTC) have been created by the upgrade and clear

the DTC (s) present.

14) Start the engine to confirm proper operation of the vehicle.

3. MANUAL UPGRADE PROCEDURE

### [CAUTION]

- Manual upgrade should be performed only when automatic upgrade fails.

- If automatic upgrade fails, turn the ignition key OFF for about 10 seconds, place it back in the ON

position to reset the control unit before performing manual upgrade.

1) Within the **ECU Upgrade** screen, select **Manual Mode** in the left column, then select **Upgrade Event #130** or **Upgrade Event #131** Select the appropriate control unit part number with reference to the above ROM ID Information Table and click **OK**.

|   | ■ Upgrade event #130 |
|---|----------------------|
| × |                      |
|   | ■ Upgrade event #131 |
| × |                      |
|   | ■ Upgrade event #168 |
| × |                      |

2) Enter the appropriate password from the below table then click OK.

### ■ Upgrade event #130 BL A2.5L equipped without ACV EUROPE

| MENU                                              | SYSTEM                     | Password |
|---------------------------------------------------|----------------------------|----------|
| BL 2.5 +IMMO HIGH POWER EU4 : 39114-4A410         |                            | 4410     |
| BL 2.5 +IMMO HIGH POWER EU4 : 39114-4A410[~El01R] | Auto cruise<br>and ABS/ESP | 4411     |
| BL 2.5 +IMMO HIGH POWER EU4 : 39114-4A415         |                            | 4415     |
| BL 2.5 +IMMO HIGH POWER EU4 : 39114-4A415[~El02R] | Auto cruise<br>and ABS/ESP | 4416     |
| BL 2.5 +IMMO HIGH POWER EU4 : 39114-4A411         |                            | 4412     |
| BL 2.5 +IMMO HIGH POWER EU4 : 39114-4A411[~EI03R] | Auto cruise<br>and ABS/ESP | 4413     |
| BL 2.5 +IMMO LOW POWER EU4 : 39114-4A430          |                            | 4430     |
| BL 2.5 +IMMO LOW POWER EU4 : 39114-4A430[~EI01R]  | Auto cruise<br>and ABS/ESP | 4431     |
| BL 2.5 +IMMO LOW POWER EU4 : 39114-4A435          |                            | 4435     |
| BL 2.5 +IMMO LOW POWER EU4 : 39114-4A435[~EI02R]  | Auto cruise<br>and ABS/ESP | 4436     |
| BL 2.5 +IMMO LOW POWER EU4 : 39114-4A431          |                            | 4432     |
| BL 2.5 +IMMO LOW POWER EU4 : 39114-4A431[~EI03R]  | Auto cruise                | 4433     |

| and ABS/ESP |  |
|-------------|--|
|             |  |

### ■ Upgrade event #168 BL A2.5L equipped with ACV EUROPE

| MENU                                              | SYSTEM                     | Password |
|---------------------------------------------------|----------------------------|----------|
| BL 2.5 +IMMO ACV EU4 : 39114-4A410                |                            | 4410     |
| BL 2.5 +IMMO ACV EU4 : 39114-4A410[~EI01R,~EI04R] | Auto cruise<br>and ABS/ESP | 4411     |
| BL 2.5 +IMMO ACV EU4 : 39114-4A430                |                            | 4430     |
| BL 2.5 +IMMO ACV EU4 : 39114-4A430[~EI02R,~EI04R] | Auto cruise<br>and ABS/ESP | 4431     |

#### ■ Upgrade event #131

| MENU                                             | SYSTEM                     | Password |
|--------------------------------------------------|----------------------------|----------|
| BL 2.5 +IMMO LOW POWER EU4 : 39114-4A450         |                            | 4450     |
| BL 2.5 +IMMO LOW POWER EU4 : 39114-4A450[~Cl01R] | Auto cruise<br>and ABS/ESP | 4451     |
| BL 2.5 +IMMO LOW POWER EU4 : 39114-4A451         |                            | 4452     |
| BL 2.5 +IMMO LOW POWER EU4 : 39114-4A451[~Cl02R] | Auto cruise<br>and ABS/ESP | 4453     |
| BL 2.5 -IMMO LOW POWER EU4 : 39114-4A440         |                            | 4440     |
| BL 2.5 -IMMO LOW POWER EU4 : 39114-4A440[~CN01R] | Auto cruise<br>and ABS/ESP | 4441     |
| BL 2.5 -IMMO LOW POWER EU4 : 39114-4A441         |                            | 4442     |
| BL 2.5 -IMMO LOW POWER EU4 : 39114-4A441[~CN02R] | Auto cruise<br>and ABS/ESP | 4443     |
| BL 2.5 -IMMO EU3 : 39114-4A460                   |                            | 4460     |
| BL 2.5 -IMMO EU3 : 39114-4A461                   |                            | 4461     |
| BL 2.5 +IMMO EU3 : 39114-4A470                   |                            | 4470     |
| BL 2.5 +IMMO EU3 : 39114-4A471                   |                            | 4471     |
| BL 2.5 -IMMO EU3 : 39114-4A480                   |                            | 4480     |
| BL 2.5 -IMMO EU3 : 39114-4A481                   |                            | 4481     |
| BL 2.5 +IMMO EU3 : 39114-4A490                   |                            | 4490     |
| BL 2.5 +IMMO EU3 : 39114-4A491                   |                            | 4491     |

3) The vehicle battery voltage is checked to make sure it is at least 12 volts to assure reliable upgrade results. Click **OK** if the results indicate **Voltage is OK**.

#### [NOTE]

- If voltage is below 12 volts, click Cancel and then run the engine to assure an adequate battery charge state for reliable upgrade results.
- 4) Upgrade will begin and the progress of the upgrade will appear on the bar graph.
- 5) Upgrade will occur until 100% is reached on the bar graph. Turn the ignition key OFF for 10 seconds, place it back in the ON position and then click **OK** to continue according to **Information** displayed on the screen.
- 6) Click  ${\bf OK}$  on the final screen, which indicates upgrade is complete.
- 7) Check if any incidental Diagnostic Trouble Codes (DTC) have been created by the upgrade and clear the DTC (s) present.
- 8) Start the engine to confirm proper operation of the vehicle.